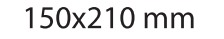

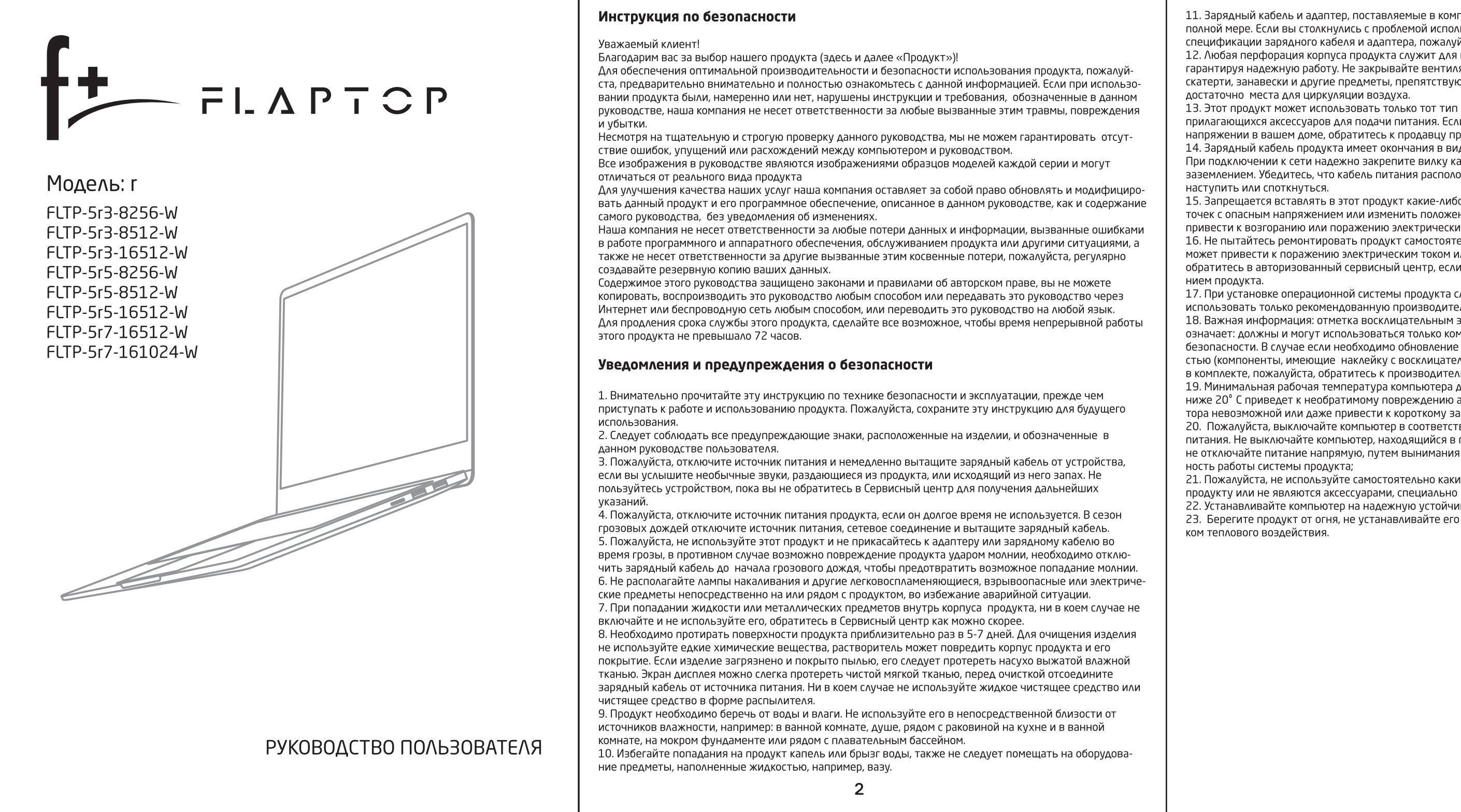

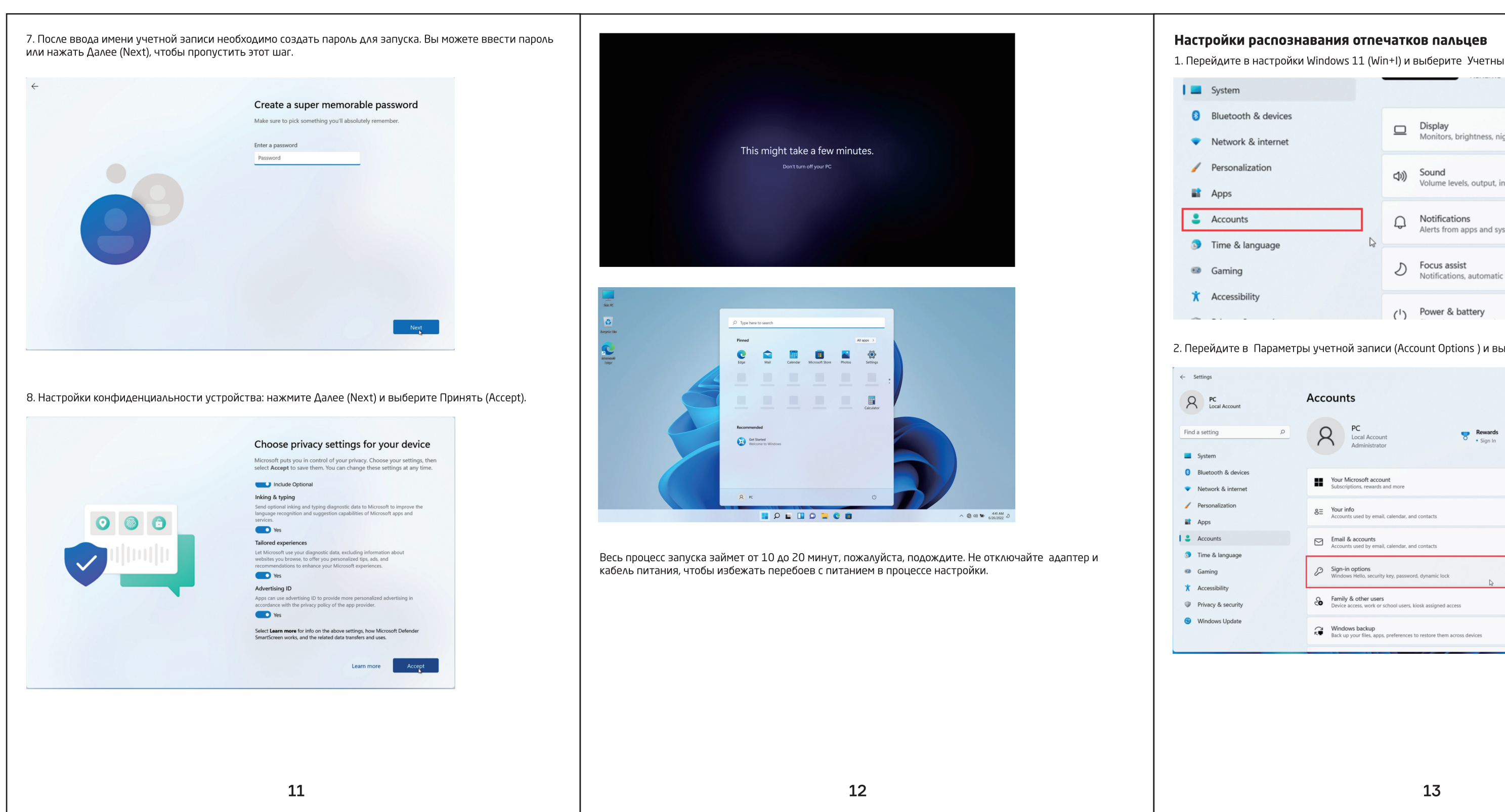

| мплекте с продуктом, подходят и соответствуют ему в<br>ользования продукта, возникшей из-за несоответствия<br>уйста, свяжитесь напрямую с вашим поставщиком.<br>уя вентиляции и предотврашает перегрев. тем самым                                                            | Краткое описание продукта и его функции                                                                            | —— Камера                       | <b>Fn клавиш</b><br>Fn клавиш<br>или отн                               | а-модификатор и её ис<br>іа-модификатор, используемая<br>іены специальных функций. К                                                                            | СПОЛЬЗОВАНИ<br>В СОВМЕСТНО С ДР<br>ОМбИНАЦИИ КЛАЕ                                               | <b>IE</b><br>ругими клавишами, необходимыми дл<br>виш указаны в таблице ниже: | я запуска Чт<br>"В |
|----------------------------------------------------------------------------------------------------|----------------------------------------------------------------------------------------------------|---------------------------------|------------------------------------------------------------------------|----------------------------------------------------------------------------------------------------|-------------------------------------------------------------------------------------------------|-------------------------------------------------------------------------------|--------------------|
| иляционные отверстия такими предметами, как газеты,<br>ующие вентиляции. Убедитесь, что вокруг продукта                                                                                                    |                                                                                                    | 0                               | Клавиши                                                                | Функция                                                                                                    | Клавиши                                                                                         | Функция                                                                       | Cr                 |
| ип источника питания, который указан на бирках<br>сли вы не уверены в типе источника питания и<br>продукта иди в ваши анергоснабузающию компанию                                                                                                    |                                                                                                    | дисплеи                         | Fn + Esc 4                                                             | Сон                                                                                                    | Fn + F7 db                                                                                      | Уменьшить громкость звука                                                     | На<br>пр<br>ин     |
| продукта или в вашу элергоспаскающую конталью.<br>зиде трехпинового штекера и вилки с заземлением.<br>кабеля в настенной розетке, также оснащенной<br>можен достаточно бозовасно, штобы на него не могли                                                                     |                                                                                                    |                                 |                                                                        | Выключение экрана                                                                                                    | Fn + F8 du                                                                                      | Увеличить громкость звука                                                     | ВЬ                 |
| ибо предметы, в противном случае они могут коснуться                                                                                                    |                                                                                                    |                                 | + + F <sup>2</sup> ∦ -)                                                | Уменьшение яркости LCD<br>дисплея                                                                                                    | Fn + F9                                                                                         | Настройка подсветки<br>клавиатуры                                             |                    |
| ким током.<br>тельно. Самостоятельный демонтаж корпуса продукта                                                                                                    |                                                                                                    |                                 | Fn + F3 *+                                                             | Увеличение яркости LCD<br>дисплея                                                                                                    | Fn + F10 Q                                                                                      | Быстрый поиск                                                                 |                    |
| і или другои угрозе жизни и здоровью. Пожалуиста,<br>ли у вас возникнут какие-либо проблемы с обслужива-                                                                                                    |                                                                                                    | Выключатель питания             |                                                                        | Режим работы дисплея<br>при внешнем<br>подключении                                                                                                    | Fn + F11 🖂                                                                                      | Открыть ящик электронной<br>почты                                             |                    |
| а следует следовать инструкции производителя и<br>телем процедуру установки.<br>м знаком на наклейке на задней поверхности продукта<br>гомпоноцти, указаникие в документах по проворко                                                                                       |                                                                                                    |                                 | F1 + F5 b                                                              | Блокировка сенсорной<br>панели управления                                                                                                    | Fn + F12<br>PrtSc                                                                               | Скриншот                                                                      |                    |
| ие важных компонентов, предусмотренных безопасно-<br>гельным знаком) и при этом нет запасных аналогичных<br>елю.                                                                                                    |                                                                                                    |                                 | Fn + F6 55                                                             | Выключение звука                                                                                                    | Fn + Delete<br>Insert                                                                           | Переключение режима<br>вставки текста на режим                                |                    |
| а должна быть выше 20°С. Работа при температуре<br>о аккумулятора. Это может сделать зарядку аккумуля-<br>замыканию<br>ствии со стандартной процедурой выключения<br>в процессе выполнения какого-либо задания, а также<br>ия вилки из розетки, чтобы гарантировать стабиль- |                                                                                                    | ——— Сенсорная панель управления | L<br>Зазорах клави<br>кисточку, балл<br>клавиатуры. Н<br>туры. Протрит | I<br>внимание! Техническое обслу»<br>атуры всегда накапливается п<br>ончик со сжатым воздухом дл<br>анесите щадящее чистящее сј<br>е поверхность без нажима пре | I<br>кивание клавиа<br>ыль, для их очи<br>я чистки электро<br>редство на мягк<br>едварительно о | I                                                                             | лавиа-             |
| кие-либо аксессуары, которые не прилагались к<br>ю разработанными для этого продукта.<br>чивую поверхность в недоступном для детей месте.<br>го рядом или над радиатором отопления или источни-                                                                              |                                                                                                    |                                 | Настройка<br>Нажмите кног<br>сначала устан                             | отпечатков пальцев<br>ку «Пуск»> «Параметры»><br>овить пароль)> «Распознава                                                                                     | > «Учетные запі<br>ние отпечатков                                                               | иси»> «Варианты входа» (необході<br>в пальцев (Windows Hello)» (максимал      | 1МО<br>ЬНОЕ        |
|                                                                                                    |                                                                                                    | NUB                             | буквы и цифр<br>Жесты упр                                              | ы).<br>ы).<br>авления сенсорной па                                                                                                    | нелью                                                                                           | чо также установить спо-код (англий                                           |                    |
|                                                                                                    | Полнофункциональный порт USB-C с поддержк                                                                          | ой зарядки и передачи данных    |                                                                        | Действие                                                                                                    |                                                                                                 | Жесты                                                                         |                    |
|                                                                                                    | <br>Полнофицианальный порт USB С с поллоржиой эз                                                                   |                                 | E                                                                      | ыбор элемента                                                                                                    |                                                                                                 | Коснитесь сенсорной панели                                                    |                    |
|                                                                                                    |                                                                                                    | ридки и передачи дапных         |                                                                        | Прокрутка По                                                                                                    | местите два пальц                                                                               | ца на сенсорную панель и проведите по гори<br>или по вертикали                | зонтали            |
|                                                                                                    | Примечание. Последовательность использования Туре-С;<br>(1) Сначала вставьте адаптер, а затем подключите внешний м | чонитор.                        | Увеличение                                                             | или уменьшение масштаба Г                                                                                                    | оместите два паль                                                                               | ьца на сенсорную панель и сожмите или рас                                     | гяните             |
|                                                                                                    | (2) При отключении адаптера и его повторном использовании                                                          | и повторите действие (1)        | Показать д<br>(например                                                | ополнительные команды<br>, щелчок правой кнопкой<br>мыши)                                                                                                    | нитесь сенсорной                                                                                | панели двумя пальцами или нажмите вниз і<br>нижнем углу                       | з правом           |
|                                                                                                    |                                                                                                    |                                 | Показа                                                                 | ть все открытые окна                                                                                                    | Проведите т                                                                                     | гремя пальцами вверх по сенсорной панели                                      |                    |
|                                                                                                    |                                                                                                    |                                 | Отобра                                                                 | жение рабочего стола                                                                                                    | Проведите                                                                                       | тремя пальцами вниз по сенсорной панели                                       |                    |
|                                                                                                    | US83.0                                                                                                    | USB2.0                          | Переключ<br>прило:                                                     | ение между открытыми<br>кениями или окнами                                                                                                    | Проведите тремя                                                                                 | пальцами влево или вправо на сенсорной па                                     | нели               |
| 3                                                                                                    | 4                                                                                                    |                                 | Переклю                                                                | очение рабочих столов П                                                                                                    | роведите четырьм                                                                                | ия пальцами влево или вправо на сенсорной                                     | танели             |
|                                                                                                    |                                                                                                    |                                 | l                                                                      |                                                                                                    |                                                                                                 |                                                                               | I                  |

| ыберите Учетные записи (Accounts)                             |
|---------------------------------------------------------------|
|                                                               |
| Display<br>Monitors, brightness, night light, display profile |
| Sound<br>/olume levels, output, input, sound devices          |
| Notifications<br>Alerts from apps and system                  |
| Focus assist<br>Notifications, automatic rules                |
| Power & battery                                               |
| unt Options ) и выберите Параметры входа ( Login Options).    |
| - C X                                                         |
| >                                                             |

#### A PC Local Account Ways to sign in Find a setting Facial recognition (Windows Hello) System Fingerprint recognition (Windows Hello) This option is currently unavailable 8 Bluetooth & devices Network & internet PIN (Windows Hello) This option is currently unavailable / Personalization Apps Security key Sign in with a physical security key Accounts Time & language Password Sign in with your account's password Gaming Use a password to sign in to Windows, apps, and services Add X Accessibility Privacy & security Privacy & security Privacy & security This option is currently unavailable Windows Update Additional settings

3. На вкладке Параметры входа (Login Options) установите Пароль (Password).

Accounts > Sign-in options

Внимание: Нельзя настроить вход по Отпечатку пальца без предварительной установки пароля

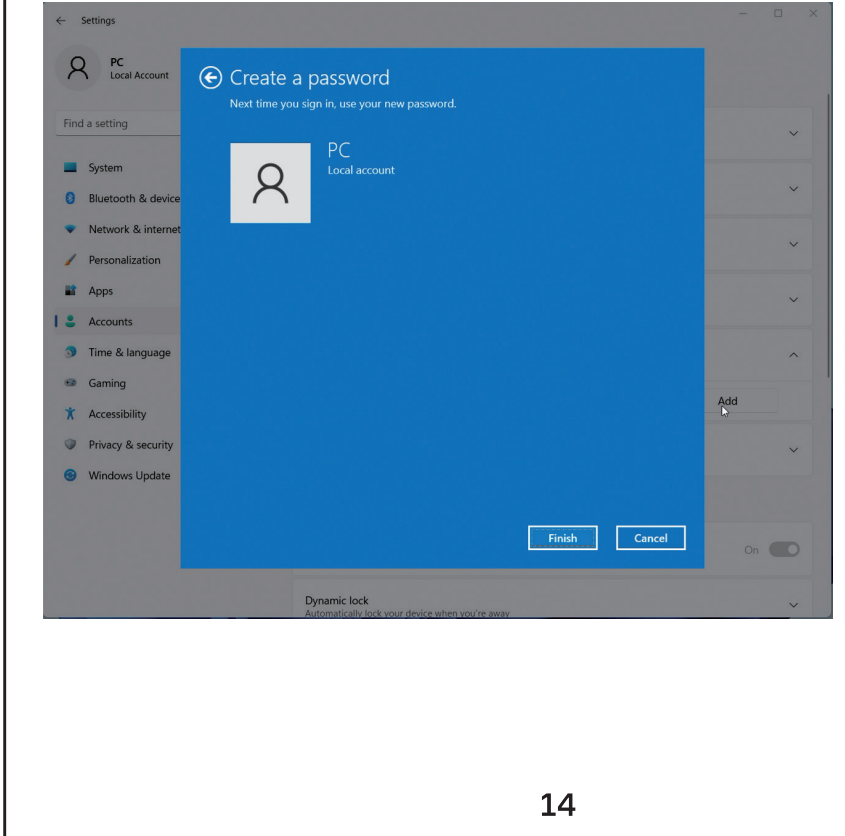

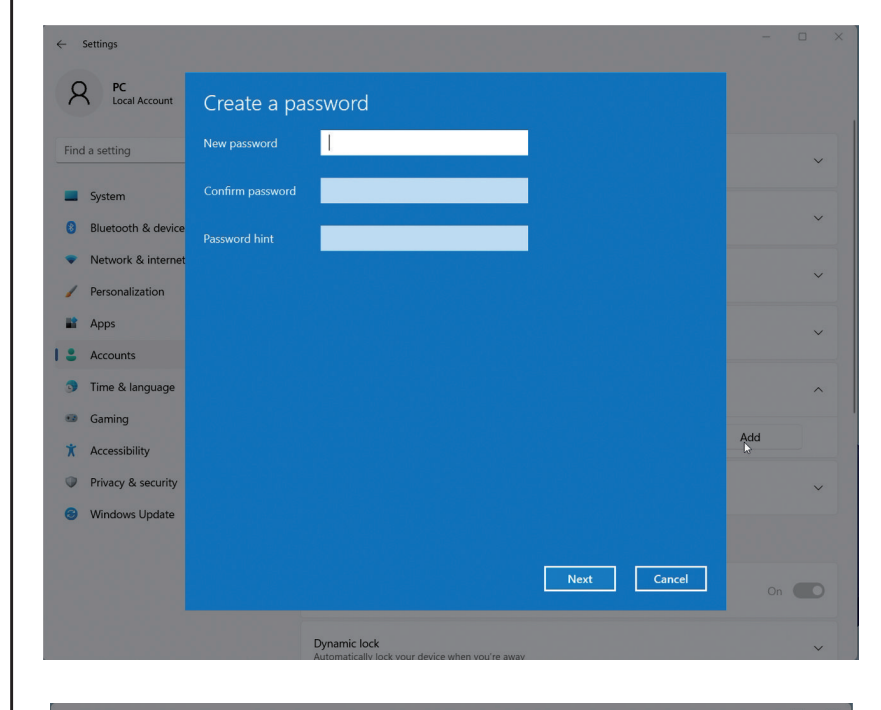

| Fin | d a setting        | New password  | ••••• |   |      |        |     |
|-----|--------------------|---------------|-------|---|------|--------|-----|
| _   | System             |               | ••••• |   |      |        |     |
| 0   | Bluetooth & device | Password hint | shb   | × |      |        |     |
| •   | Network & internet |               |       |   |      |        |     |
| 1   | Personalization    |               |       |   |      |        |     |
| 2   | Apps               |               |       |   |      |        |     |
| e   | Accounts           |               |       |   |      |        |     |
| 3   | Time & language    |               |       |   |      |        |     |
| •   | Gaming             |               |       |   |      |        |     |
| X   | Accessibility      |               |       |   |      |        | Add |
| 0   | Privacy & security |               |       |   |      |        |     |
| •   | Windows Update     |               |       |   |      |        |     |
|     |                    |               |       |   |      |        |     |
|     |                    |               |       |   | Next | Cancel |     |

### Ізменение жестов касания

Чтобы изменить сенсорные жесты по умолчанию в Windows 11 выберите "Пуск" --> "Параметры" --> luetooth и устройства" --> "Сенсорная панель". Выберите жесты с тремя или четырьмя пальцами, чтобы ізменить действия жестов прокрутки.

#### Способы решения несложных проблем

Напоминание: пожалуйста, ознакомьтесь с приведенной ниже таблицей, прежде чем прибегать к ремонту продукта, возможно, вы сможете найти и устранить причину поломки. Если даже после выполнения инструкции корректная работа компьютера не была восстановлена, обратитесь в сервисный центр для выполнения ремонта продукта.

|                                    | возможные проолемы                                                                                                    |
|------------------------------------|----------------------------------------------------------------------------------------------------|
| Проявление                         | Методы решения                                                                                                    |
|                                    | <ol> <li>Проверьте, правильно ли подключен зарядный кабель к<br/>источнику питания и непосредственно к компьютеру, нет ли<br/>проблем с подачей питания.</li> </ol>                    |
| Нет изображения, нет<br>звука      | 2. Проверьте, не горит ли индикатор состояния адаптера питания, если он не горит, это означает неисправность адаптера или неправильное подключение источника питания переменного тока. |
|                                    | <ol> <li>Проверьте, что продукт в рабочем состоянии, а не в режиме<br/>ожидания.</li> </ol>                                                                                            |
|                                    | <ol> <li>Если все вышеперечисленное не помогло, пожалуйста,<br/>нажмите и удерживайте кнопку питания около 10 секунд,<br/>чтобы выключить компьютер.</li> </ol>                        |
| Есть изображение, но               | <ol> <li>Проверьте, не установлен ли минимальный уровень<br/>громкости звука.</li> </ol>                                                                                               |
| пет збука                          | <ol> <li>Если имеется внешне подключенное оборудование,<br/>проверьте, корректно ли подключен входной аудиокабель<br/>внешнего подключения.</li> </ol>                                 |
| Нарушение звука или<br>изображения | <ol> <li>Проверьте, нет ли рядом стоящих электрических<br/>приборов, которые могут иметь воздействие на работу<br/>компьютера.</li> </ol>                                              |
|                                    | <ol> <li>Проверьте, правильно ли подключен зарядный кабель к<br/>источнику питания и непосредственно к компьютеру, нет ли<br/>проблем с подачей питания.</li> </ol>                    |
| Компьютер не                       | <ol> <li>Проверьте, правильно ли подключен зарядный кабель к<br/>источнику питания и непосредственно к компьютеру, нет ли<br/>проблем с подачей питания.</li> </ol>                    |
| включается                         | <ol> <li>Проверьте, не заело ли кнопку включения питания, так<br/>что нажатие невозможно.</li> </ol>                                                                                   |
|                                    | 3. Если все вышеперечисленное не помогло, пожалуйста,                                                                                                    |
|                                    | нажмите и удерживайте кнопку питания около 10 секунд, чтоб                                                                                                    |
|                                    | выключить компьютер.                                                                                                    |

Обратите внимание: настоятельно рекомендуется подключить адаптер переменного тока и использовать блок питания переменного тока при первом использовании этого ноутбука. Начните зарядку аккумулятора после подключения адаптера переменного тока. Разрешенный адаптер переменного тока находится в упаковке, используемой вашим ноутбуком, использование адаптера другого типа может привести к повреждению ноутбука или другого оборудования, подключенного к компьютеру.

#### Настройка компьютера

Настройте систему в соответствии с приведенными ниже шагами после нажатия кнопки питания (После каждого шага настройки должно пройти определенное количество времени, для корректной работы, пожалуйста, подождите. Убедитесь, что адаптер и кабель питания подключены правильно, чтобы избежать перебоев с питанием в процессе настройки):

1. При запуске машины произойдет загрузка интерфейса.

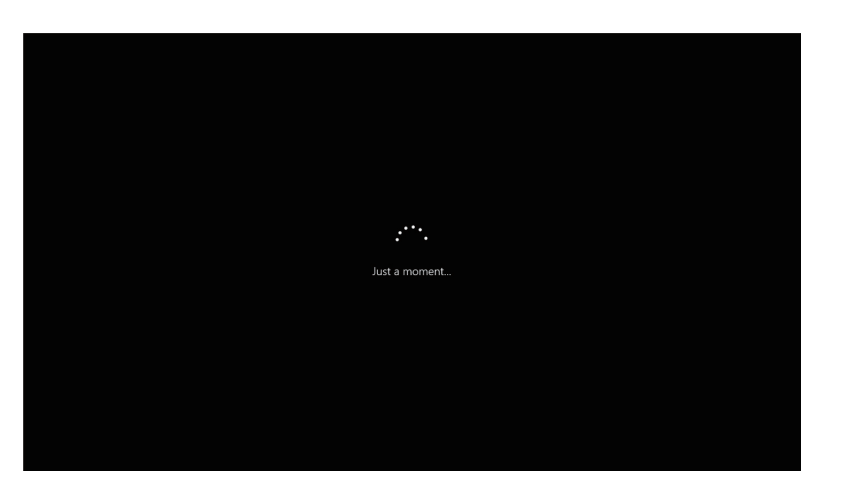

2. Войдите в интерфейс выбора языков, выберите язык системы, который вам нужен.

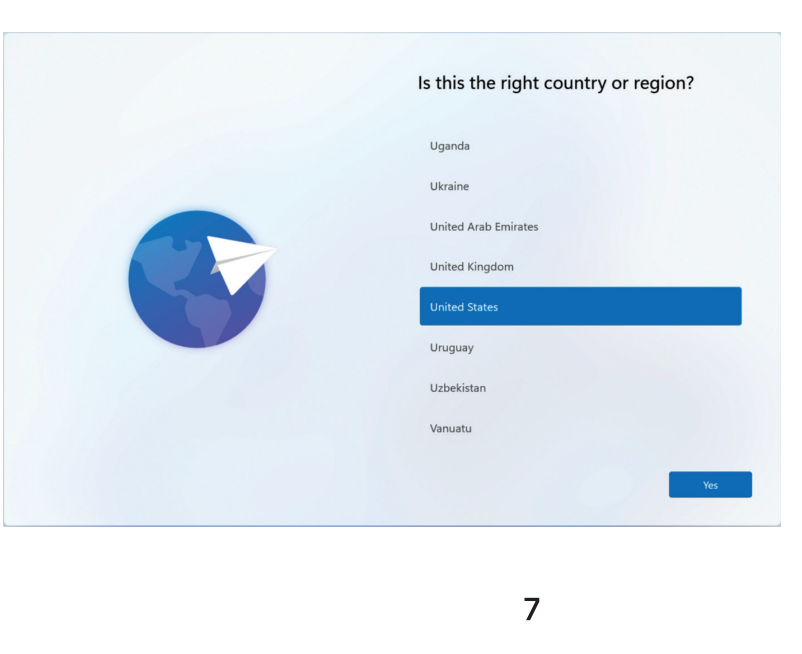

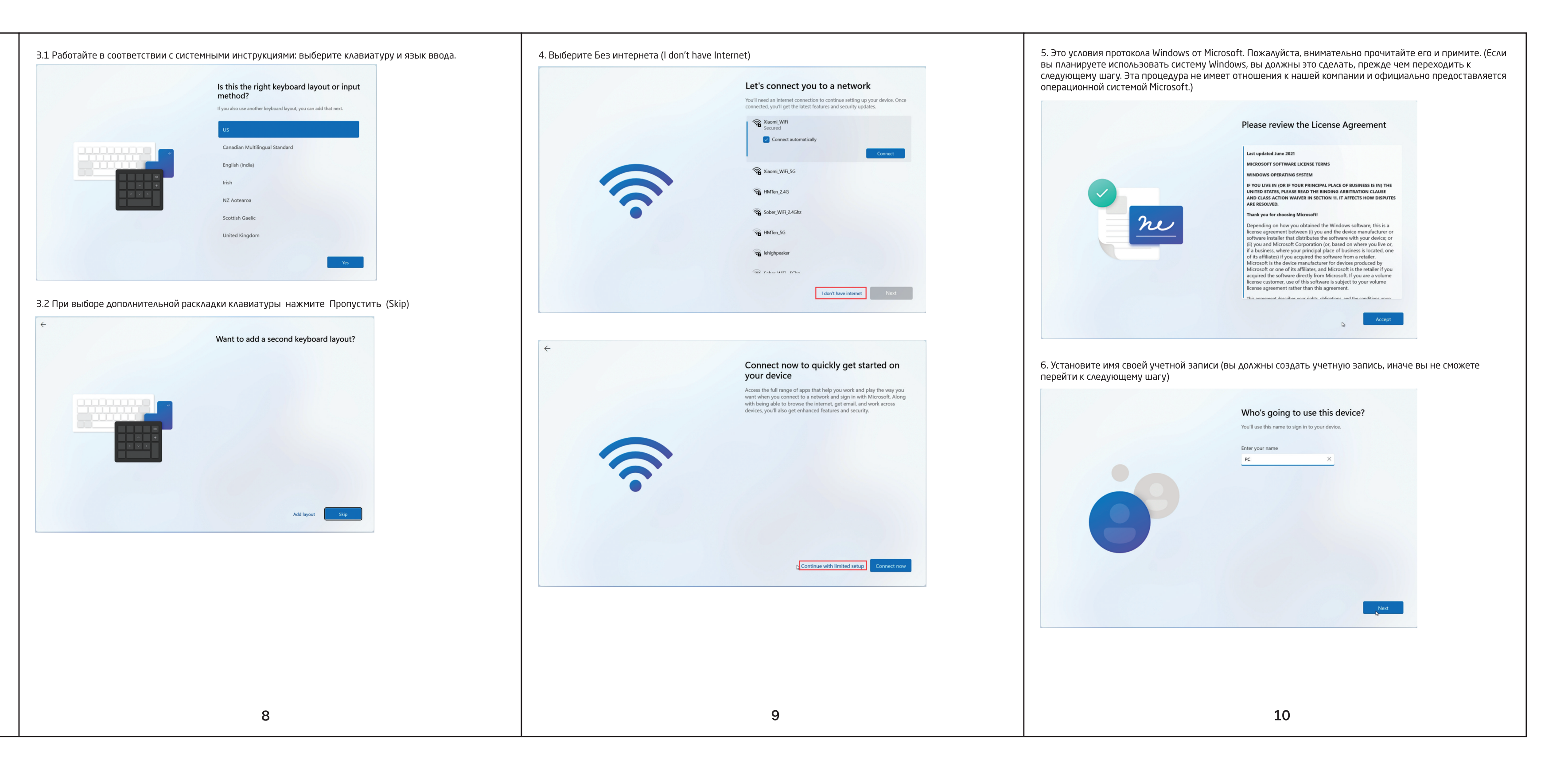

4. После того, как пароль был установлен, а установите PIN-код.

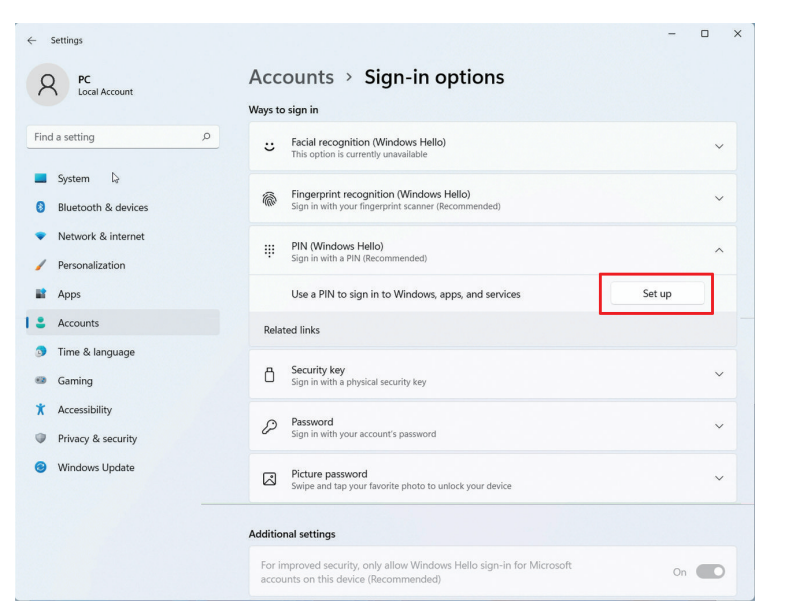

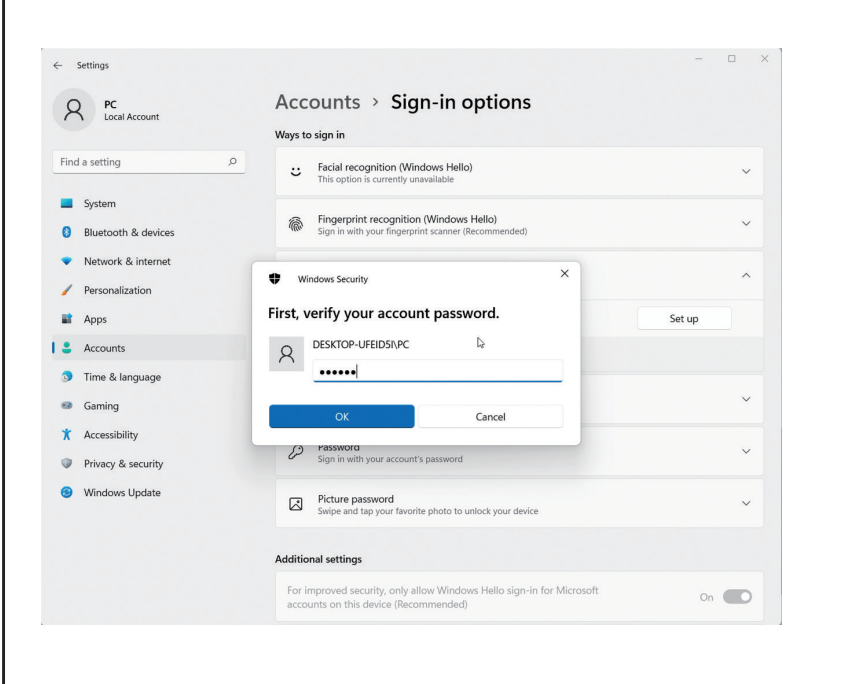

- Settings Accounts > Sign-in options A PC Local Account Ways to sign in ind a setting Facial recognition (Windows Hello)
 This option is currently unavailable System Bluetooth & devices 🔮 Windows Security Network & internet Set up a PIN / Personalization A Windows Hello PIN is a fast, secure way to sign in to your device, apps, and services. Apps Accounts Time & language ..... Gaming Include letters and symbols X Accessibility OK Can Privacy & security Windows Update
 Windows Update
 Picture password
 Swipe and tap your favorite photo to unlock your de Additional settings

5. После установки пароля войдите в интерфейс настройки пароля и выберите настройку отпечатка пальца на странице Учетная запись (Account).

| Ways to sign in                  Facial recognition (Windows Hello)                                                                                                    | Acc         | ounts > Sign-in options                                                                        |   |
|----------------------------------------------------------------------------------------------------|-------------|------------------------------------------------------------------------------------------------|---|
| ••• Facial recognition (Windows Hello)         This option is currently unavailable           ••• Ingerprint recognition (Windows Hello)         Sign in with your fingerprint scanner (Recommended)             ⑥ Fingerprint recognition (Windows Hello)         Sign in with Windows, apps, and services           ••• Set up             ⑧ PIN (Windows Hello)         Sign in with a PIN (Recommended)           ••• Sign in with a PIN (Recommended) | Ways to     | o sign in                                                                                      |   |
| Fingerprint recognition (Windows Hello)       ^         Sign in with your fingerprint scanner (Recommended)       ^         Sign in with Windows, apps, and services       Set up         IIII       PIN (Windows Hello)         Sign in with a PIN (Recommended)       ~                                                                                                    | ü           | Facial recognition (Windows Hello)<br>This option is currently unavailable                     | ~ |
| Sign in with Windows, apps, and services     Set up       III     PIN (Windows Hello)       Sign in with a PIN (Recommended)                                                                                                    | <u>الله</u> | Fingerprint recognition (Windows Hello)<br>Sign in with your fingerprint scanner (Recommended) | ^ |
| PIN (Windows Hello)         V           Sign in with a PIN (Recommended)         V                                                                                                    |             | Sign in with Windows, apps, and services Set up                                                |   |
|                                                                                                    | ij          | PIN (Windows Hello)<br>Sign in with a PIN (Recommended)                                        | ~ |

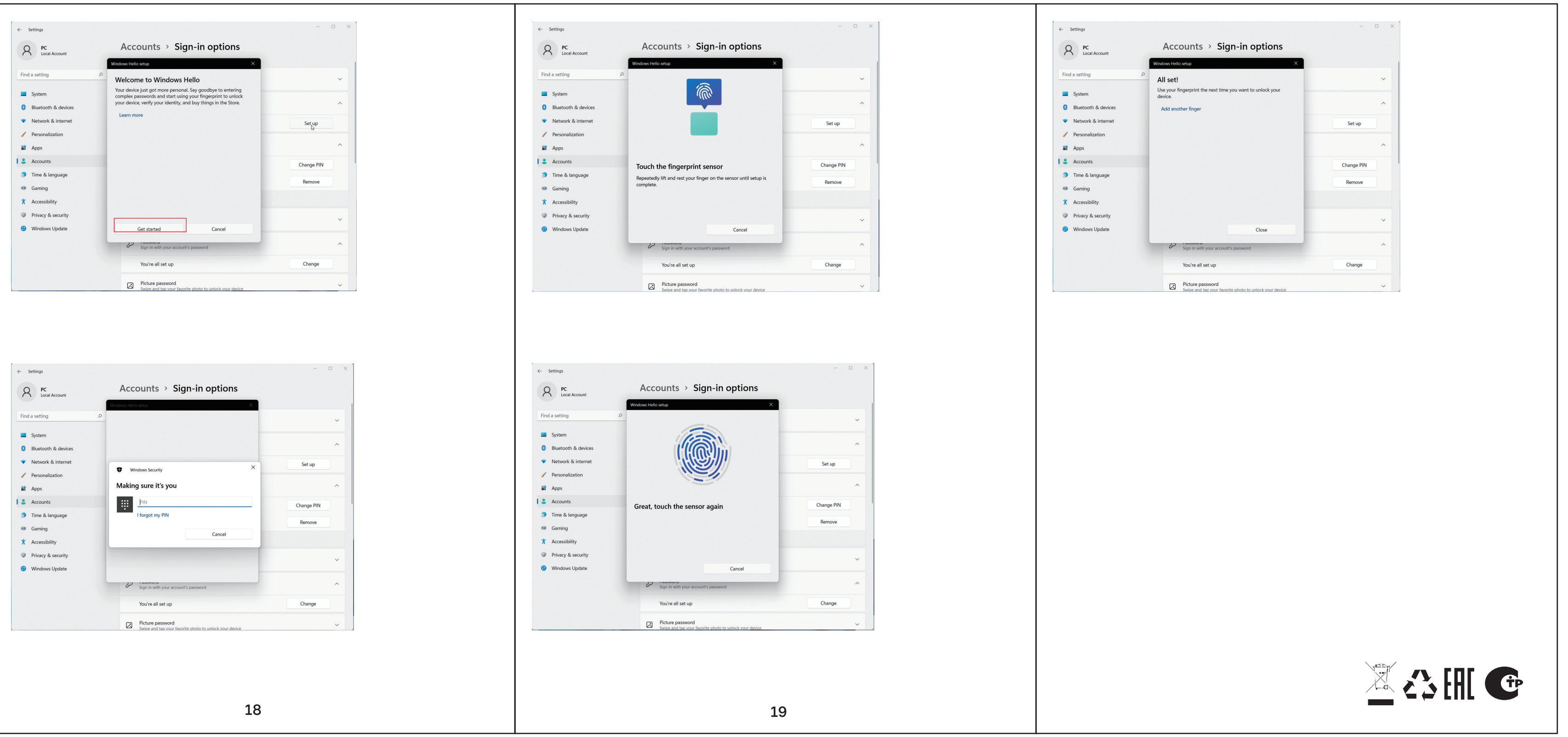

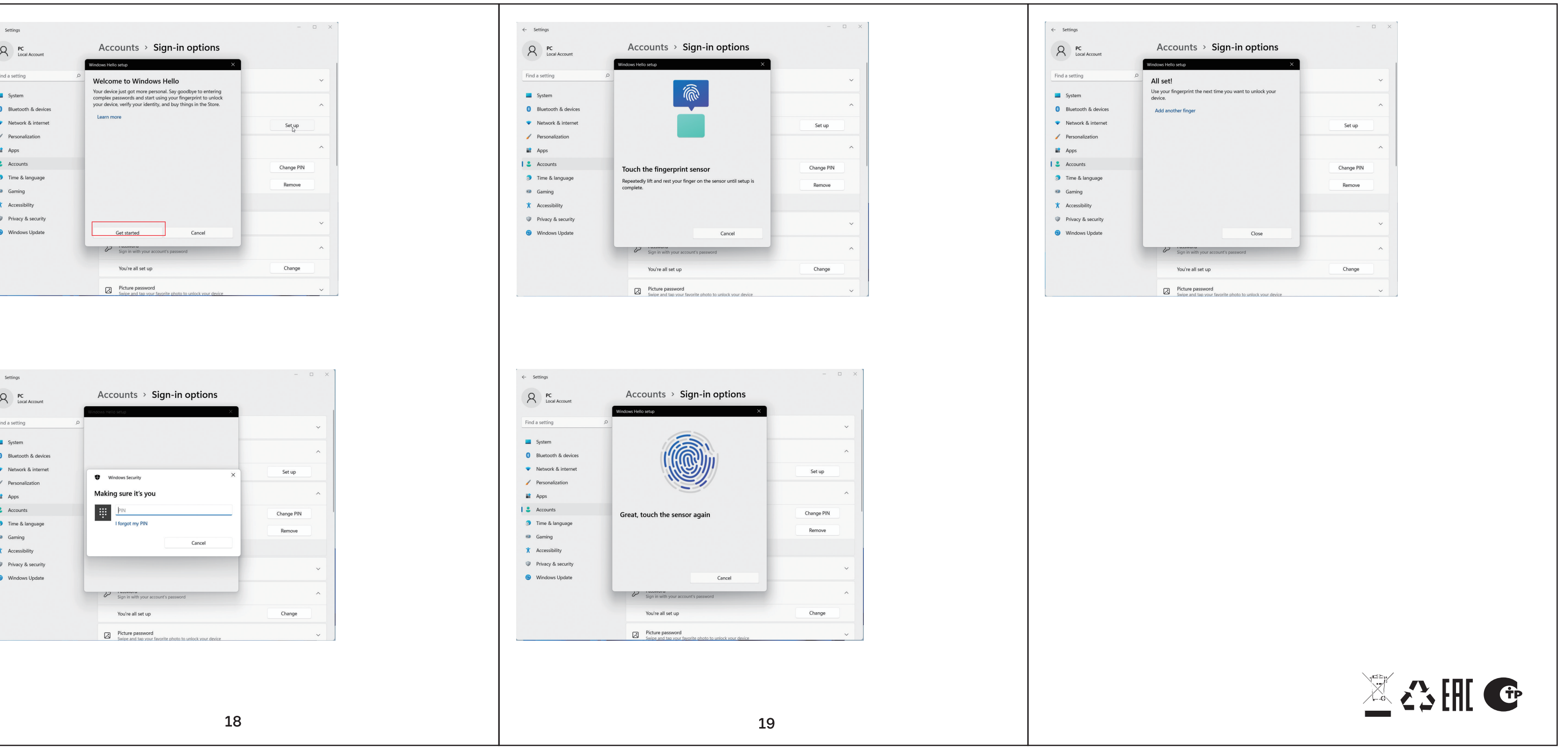

16

# Инструкция по восстановлению работоспособности тачпада (серия R)

1. Включите ноутбук, если он выключен. Попробуйте включить тачпад комбинацией клавиш Fn+F5

2. Отключите зарядку от ноутбука, выключите ноутбук удержанием кнопки питания в течении 10 секунд.

Подождите 5 минут, затем включите ноутбук, не подключая зарядку.

После этого тачпад должен заработать. Если этого не произошло, попробуйте ещё раз комбинацию клавиш Fn+F5

3. Загрузите архив с утилитой обновления контроллера тачпада по ссылке: https://fplusmobile.ru/upload/uf/89f/k6nh53ybzoidbotzdbx5rgrxtrao273q.zip и следуйте инструкции внутри для того, чтобы предотвратить появление проблемы в дальнейшем.

Если у Вас возникнут какие-либо сложности, пожалуйста, обратитесь в ближайший сервисный центр в Вашем регионе: https://fplusmobile.ru/support/

## Инструкция по исправлению проблем с Wi-Fi после выхода из спящего режима (серия R)

**1 способ.** Установить драйвер **«WiFi-22.220.0-Driver64-Win10-Win11»** с официального сайта https://fplusmobile.ru/

## 2 способ. Перейдите в Пуск → Служебные → Windows → Панель управления → Диспетчер устройств → Сетевые адаптеры → Intel Dual Band Wireless-AC 7265

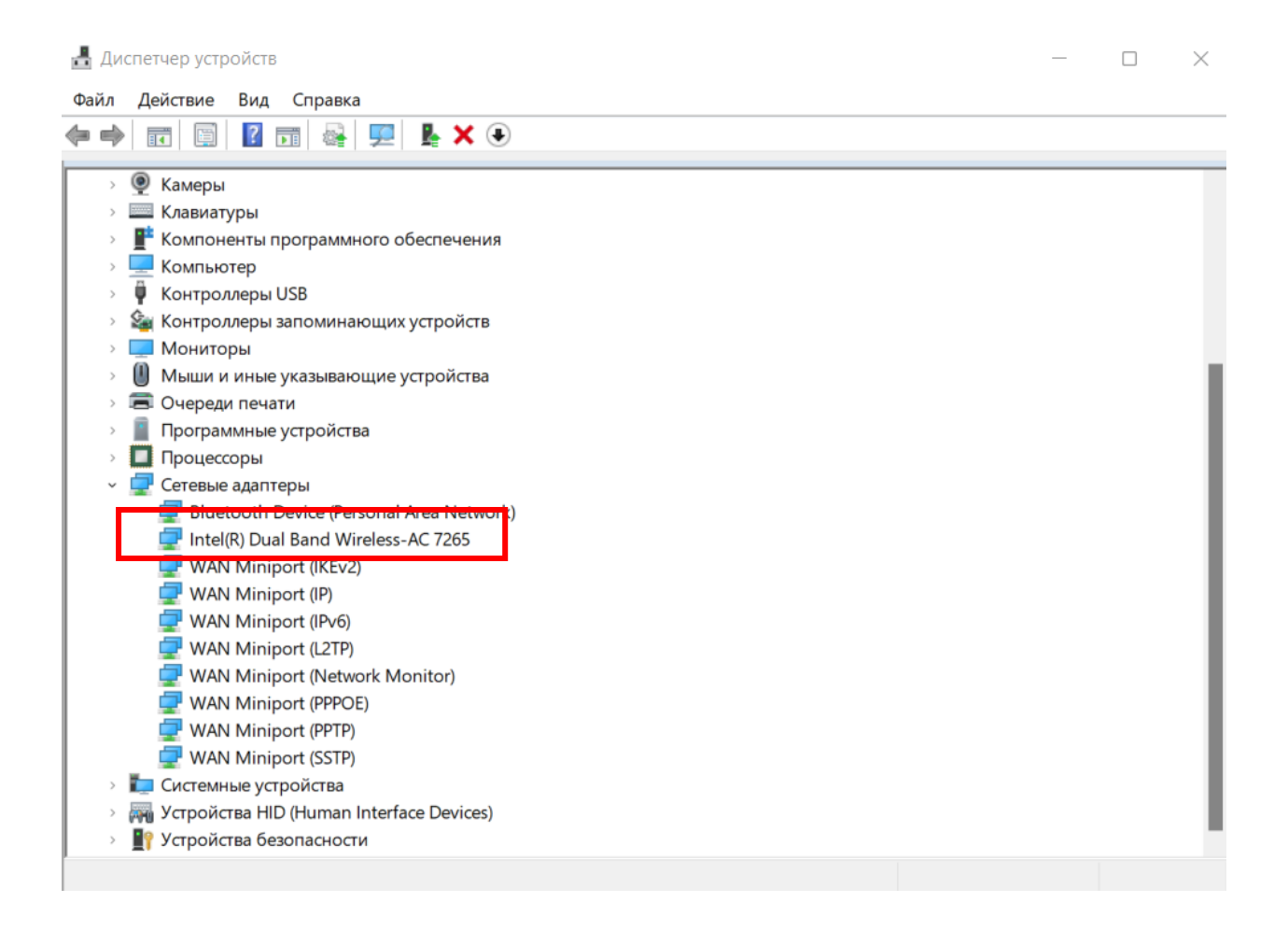

→ Нажмите правой кнопкой мыши по Intel Dual Band Wireless-AC 7265 → Обновить драйвер → Найти драйверы на этом компьютере 🗧 📱 Обновить драйверы — Intel(R) Dual Band Wireless-AC 7265

Как вы хотите провести поиск драйверов?

| $\rightarrow$ | Автоматический поиск драйверов                                                            |
|---------------|-------------------------------------------------------------------------------------------|
|               | Windows выполнит поиск оптимального драйвера на компьютере и установит его на устройство. |

→ Найти драйверы на этом компьютере Поиск и установка драйвера вручную.

Отмена

## → Выбрать драйвер из списка доступных драйверов на компьютере

| оиск драйверов на этом ком       | пьютере               |                 |
|----------------------------------|-----------------------|-----------------|
| кать драйверы в следующем месте: |                       |                 |
| C:\Users\Пользователь\Documents  | ~                     | Обзор           |
|                                  |                       |                 |
| Ducan and Anna and               | а доступных драйверов | в на компьютере |

Далее

 $\rightarrow$  Intel Dual Band Wireless-AC 7265 (Microsoft)  $\rightarrow$  Далее.

| одель                                           |          |
|-------------------------------------------------|----------|
| Intel(R) Dual Band Wireless AC 7265 (intel)     | -        |
| Intel(R) Dual Band Wireless-AC 7265 (Microsoft) |          |
| Intel(R) Dual Band Wireless-AC 7265 (Microsoft) | <b>_</b> |

По окончании установки драйвера перезагрузите ноутбук.